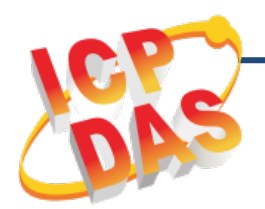

# **MDC-211-ZT Quick Start**

v1.0, Mar. 2018

#### What's in the Box?

The shipping package contains this document and the following items:

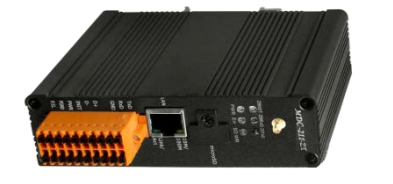

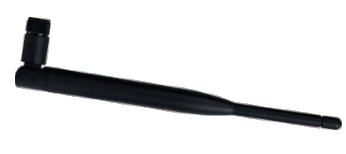

MDC-211-ZT

ANT-124-05 (2.4G Antenna)

### **Technical Support**

#### MDC-211-ZT User Manual

http://ftp.icpdas.com.tw/pub/cd/usbcd/napdos/ zigBee/zt series/document/mdc/

#### MDC-211-ZT Website

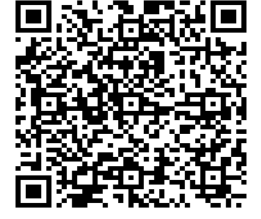

http://www.icpdas.com/root/product/solutions/industrial

wireless communication/wireless solutions/mdc-211-zt.html

### **1.** Connecting to PC, Monitor and Power Supply

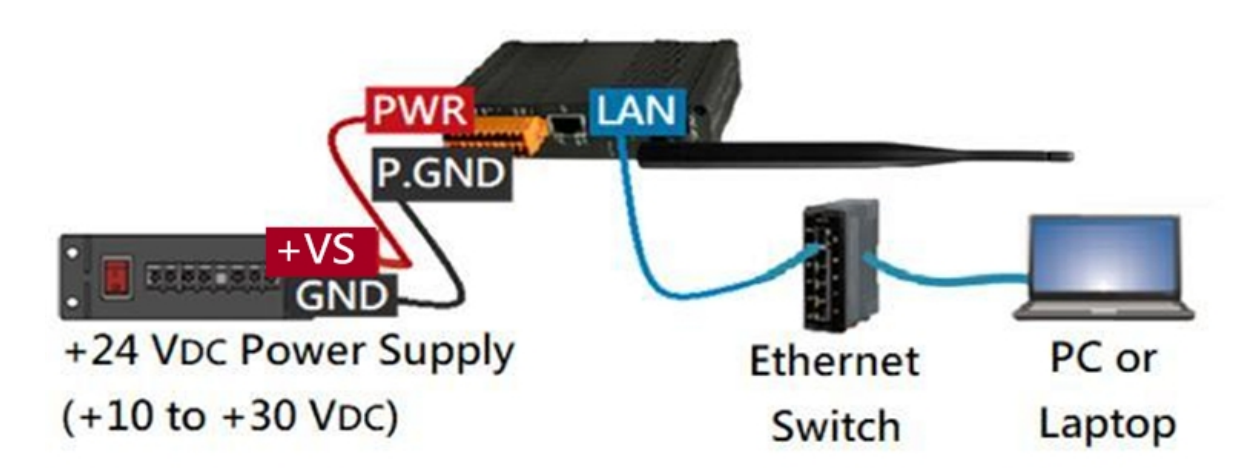

※ Connect the MDC-211-ZT with RS-232 or RS-485 socket to the Modbus device according to the requirement.

# **2.** Network Connection

| MDC-211-ZT Factory Defaults |          |               |                         |  |  |  |  |
|-----------------------------|----------|---------------|-------------------------|--|--|--|--|
| Network<br>communication    | IP       | 192.168.255.1 | Please follow your case |  |  |  |  |
|                             | Mask     | 255.255.0.0   | to modify the network   |  |  |  |  |
|                             | Gateway  | 192.168.0.1   | settings.               |  |  |  |  |
| Web account                 | Account  | Admin         | Case-insensitive        |  |  |  |  |
| password                    | Password | Admin         |                         |  |  |  |  |

- If the MDC-211-ZT and PC in different network domain, please change the PC's IP address, or use any of the following software to modify the MDC-211-ZT IP address, detailed steps see the user manual.
- eSearch Utility

http://ftp.icpdas.com/pub/cd/tinymodules/napdos/software/esearch/

- ZT-2000 Configuration Utility

http://ftp.icpdas.com.tw/pub/cd/usbcd/napdos/zigBee/zt\_series/utility/

2) Open a PC side Browser (IE / Chrome / Firefox, resolution: 800 x 600 or higher), type the MDC-211-ZT's IP, and log in the web page by the default account and password.

## **3.** Set Communication Port

Follow these steps to configure the communication port :

Click【Module Setting 】→【Port Setting (ZigBee / Ethernet / Serial Port)】

 $\rightarrow$  [Modify]  $\rightarrow$  [Save]

## **4.** Set Modbus Master and Modbus Slave

Follow the steps to set up the Modbus related features:

Click [ Module Setting ]  $\rightarrow$  [ Modbus RTU/TCP ]  $\rightarrow$  [ Modify ]  $\rightarrow$  [ Save ]

※ When the communication port is Modbus master, you can add polling

information for the Modbus device.

| MBRTU Device                |                               |  |  |  |  |
|-----------------------------|-------------------------------|--|--|--|--|
| Module                      | 2                             |  |  |  |  |
| Module Name ZT-2060         |                               |  |  |  |  |
| Modbus Address 1            |                               |  |  |  |  |
| Modbus Register             |                               |  |  |  |  |
| Enabled Function Code Start | Length Range                  |  |  |  |  |
| 01 Coils Output (0x) • 0    | 4 [00000:00003] 💼             |  |  |  |  |
| 02 Discrete Input (1x) 🔹 0  | 6 [10000:10005]               |  |  |  |  |
| •                           | ZigBee RS-232 RS-485 Ethernet |  |  |  |  |
| OKCancel                    | ZigBee                        |  |  |  |  |
| 3                           | Modbus Status Modbus Master 🔻 |  |  |  |  |
|                             | Modbus Timeout 200 (ms)       |  |  |  |  |
|                             | Modbus Retry 3 🔻              |  |  |  |  |
|                             | Polling Interval 0 (ms)       |  |  |  |  |
| Modbus Device               |                               |  |  |  |  |
|                             | Name Address 0x 1x 3x 4x      |  |  |  |  |
| <del>ر</del>                | ZT-2060 0x01 4 6 🄀 🛍          |  |  |  |  |
|                             | ZT-2043 0x02 14 🔀 🛍           |  |  |  |  |
|                             | . 🕣 🚺                         |  |  |  |  |

# **5.** Confirm the Modbus Device Status

The polling status of each Modbus command and the address of the corresponding MDC-211-ZT internal buffer (inner-register) can be viewed on the Web interface.

```
Click [I/O Information] \rightarrow [Inner Register]
```

- "Status" field displays the real-time polling status of Modbus command.
- "MDC-211-ZT" field shows the address of the internal buffer. The host computer (Modbus Master) can indirectly retrieve the real-time information of the Modbus device.

| Internal Register (ZigBee)    |        |               |               |        |  |  |
|-------------------------------|--------|---------------|---------------|--------|--|--|
| Max 158 Mow 154 Min 148 RESET |        |               |               |        |  |  |
| ID                            | Number | Remote        | MDC-211-ZT    | Status |  |  |
| 01                            | #001   | [00000:00003] | [00000:00003] | GOOD   |  |  |
| 01                            | #002   | [10000:10005] | [10000:10005] | GOOD   |  |  |
| 02                            | #003   | [00000:00013] | [00004:00017] | GOOD   |  |  |

## **6.** Export and Import the System Setting

Users can import or export a \*.csv file for module setting or system backup.

1) Export:

Click [Module Setting]  $\rightarrow$  [Import/Export]  $\rightarrow$  [Export]

2) Import:

Click 【Module Setting 】→【Import/Export 】→【Choose File 】→【Import 】